# HANDOUT BASIS DATA (DATABASE)

JUDUL : Aplikasi Database Jaringan MINGGU KE IX

## Oleh : Muhamad Ali, MT Dosen Jurusan Pendidikan Teknik Elektro FT UNY

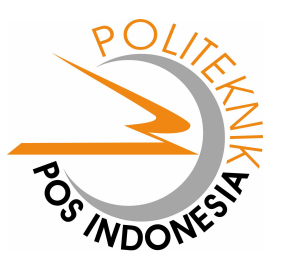

JURUSAN PEMASARAN POLITEKNIK POS INDONESIA BANDUNG 2004

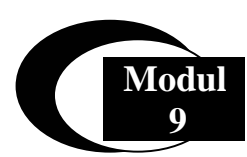

### Akses Database Pada PHP Via ODBC

Pada modul ini akan dibahas tentang bagaimana cara mengakses database MS Acces melalui PHP menggunakan ODBC. Pada dasarnya PHP mendukung berbagai macam database seperti MS Acces, MySQL, Oracle, Paradox, dBase dan lain sebagainya.

#### Apa itu ODBC

ODBC merupakan singkatan dari Open database Connectivity yaitu merupakan suatu standart yang dikembangkan oleh Microsoft untuk mengakses database agar lebih mudah dengan fungsi yang bersifat umum. Tentu saja untuk mengakses database pada PHP tidak lagi menggunakan cara-cara seperti pada MS Acces, Vbasic ataupun Delphi yang dengan menggunakan komponen tertentu. Untuk mengakses database pada PHP diperlukan perintah SQL (Structured Query Language). Pada program berbasis Windows sumber data ODBC dapat diakses pada program melalui DSN (Data Source Name).

#### **Membuat DSN**

Sebelum membuat DSN terlebih dulu harus dibuat database yang akan digunakan dalam aplikasi jaringan ini di program MS Acces. Caranya seperti yang telah dijelaskan pada pertemuan-pertemuan sebelumnya. Dan simpanlah database yang anda buat ke dalam directori : C:/apache/data/.

Untuk membuat DSN caranya adalah sbb :

 Pilih menu Star > Setting > Control Panel Maka akan muncul menu sbb :

|       | <b>.</b>      |                      |   |                             |                   |
|-------|---------------|----------------------|---|-----------------------------|-------------------|
|       | IJ            | New Office Document  |   |                             |                   |
|       | <b>R</b>      | Open Office Document |   |                             |                   |
|       | ŧ.            | WinZip               |   |                             |                   |
|       | i.            | Programs •           |   |                             |                   |
|       | ٨             | Documents •          |   |                             |                   |
| ual   | <u>.</u>      | Settings •           | ₽ | Control Pane                | el                |
| essig | $\mathbf{P}$  | Search +             |   | Network Cor<br>Printers and | nections<br>Faxes |
|       | ?             | Help and Support     | ž | Taskbar and                 | Start Menu        |
| N N   |               | Run                  |   |                             |                   |
| MODU  | $\mathcal{P}$ | Log Off Denmas Ali   |   |                             |                   |
| 2     | 0             | Turn Off Computer    |   |                             |                   |
| 9     | sta           | nt 🔒 🖄 😢 💁           |   | 4 1                         | Modul             |

| 📴 Control F               | Panel                                                                                                    |                               |                    |                             |          |                        |                           |                           |                |
|---------------------------|----------------------------------------------------------------------------------------------------|-------------------------------|--------------------|-----------------------------|----------|------------------------|---------------------------|---------------------------|----------------|
| <u>F</u> ile <u>E</u> dit | <u>V</u> iew F <u>a</u> vorit                                                                                                    | es <u>T</u> ools <u>H</u> elp | )                  |                             |          |                        |                           |                           | <b>A</b>       |
| G Back -                  | 9 - 💋                                                                                                    | 🦻 🔎 Search                    | 🍋 Folde            | ers 🔏 🗈                     |          | •                      |                           |                           |                |
| Address 📴                 | Control Panel                                                                                                    |                               |                    |                             |          |                        |                           |                           | 💌 🄁 Go         |
| $\overline{\mathbf{N}}$   | <b>Ç</b> ,                                                                                                    | Ż                             | 6                  | -                           |          |                        | P                         | <u>s</u>                  | N              |
| 5D PDF<br>Creator         | Accessibility<br>Options                                                                                                    | Add Hardware                  | Add or<br>Remov    | Administrative<br>Tools     | AudioHQ  | BDE<br>Administrator   | Date and Time             | Display                   | Folder Options |
| d                         | <ul> <li>A set of the set of the set of</li></ul> | ø.                            | 1                  | / 🐌                         | Ċ        |                        | <b></b>                   |                           | 4              |
| Fonts                     | Game<br>Controllers                                                                                                    | Internet<br>Options           | Keyboard           | Mail                        | Mouse    | Network<br>Connections | NVIDIA nView<br>Desktop M | Phone and<br>Modem        | Power Options  |
|                           |                                                                                                    | <b>S</b>                      | 1                  | Ø,                          | <u>8</u> |                        |                           |                           | <b>8</b> 2     |
| Printers and<br>Faxes     | Regional and<br>Language                                                                                                    | Scanners and<br>Cameras       | Scheduled<br>Tasks | Sounds and<br>Audio Devices | Speech   | System                 | System<br>Information     | Taskbar and<br>Start Menu | User Accounts  |

Pilih Menu Administrative Tools (Untuk Windows XP)

| 훢 Administrative Tools                                       |                                        |                                            |                                 |          |
|--------------------------------------------------------------|----------------------------------------|--------------------------------------------|---------------------------------|----------|
| <u>File E</u> dit <u>V</u> iew F <u>a</u> vorites <u>T</u> i | ools <u>H</u> elp                      |                                            |                                 | 4        |
| 🕒 Back 🔹 🕥 🕤 🏂 🍃                                             | 🔎 Search 🔀 Folders                     | ¥ 🗈 🔒 🗙 🛙                                  | •                               |          |
| Address 🦏 Administrative Tools                               |                                        |                                            |                                 | 💌 🄁 G    |
| ي 🛃                                                          |                                        |                                            | x 👔                             |          |
| Component Computer Data<br>Services Management (C            | ) Sources Event Viewer II<br>DDBC) Inf | nternet Local Security P<br>formati Policy | erformance Server<br>Extensions | Services |

- Lalu pilih ODBC Data Source
- Untuk Windows 98 dari Control Panel langsung Pilih Menu ODBC Data Source (32 Bit)

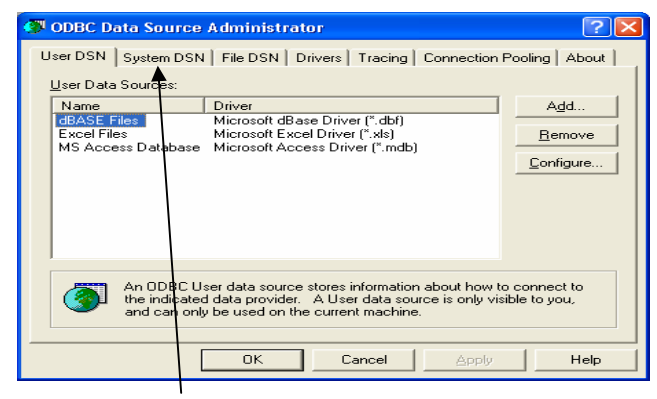

• Pilih Tab System DSN

| 🐼 ODBC Data Source Administrator                                                                                                    | ? 🗙                                          |
|----------------------------------------------------------------------------------------------------|----------------------------------------------|
| User DSN System DSN File DSN Drivers Tracing Connec<br>System Data Sources:<br>Name Driver<br>BAlamat Driver do Microsoft Access (*.mdb)<br>Jurusan Driver do Microsoft Access (*.mdb)<br>Mahasiswa Driver do Microsoft Access (*.mdb)<br>SMU Driver do Microsoft Access (*.mdb) | tion Pooling About Add                       |
| An ODBC System data source stores information about the indicated data provider. A System data source is on this machine, including NT services.                                                                                                    | It how to connect to<br>visible to all users |
| OK Cancel AP                                                                                                    | ply Help                                     |

• Pilih Add untuk membuat DSN baru

| Create New Data Source | Select a driver for which you want to set up a data source<br>Name V<br>Driver da Microsoft para arquivos texto (".txt; ".csv) 4<br>Driver do Microsoft Access (".mdb)<br>Driver do Microsoft Base (".dbf) 4<br>Driver do Microsoft Paradox (".db )<br>Driver do Microsoft Paradox (".db )<br>Driver do Microsoft Paradox (".db )<br>Driver do Microsoft Paradox (".db )<br>Driver do Microsoft Paradox (".db )<br>Driver do Microsoft Paradox (".db )<br>Driver do Microsoft Paradox (".db )<br>Microsoft Access Driver (".mdb)<br>Microsoft Access Driver (".mdb)<br>Microsoft Access Driver (".dbf)<br>Driver do Microsoft Base Driver (".dbf)<br>Driver do Microsoft (".dbf) |  |
|------------------------|----------------------------------------------------------------------------------------------------|--|
|                        | < Back Finish Cancel                                                                                                    |  |

- Pilih Driver Do Microsoft Acces (\*.mdb)
- Lalu pilih dan tekan tombol Finish maka akan muncul menu sbb :

| ODBC Microsoft Access Setup             | ? 🛛               |
|-----------------------------------------|-------------------|
| Data Source Name: Jur_Pemasaran         | OK                |
| Description: Database Jurusan Pemasaran | Cancel            |
| Database: C:\apache\Acces\pemasaran.mdb | <u>H</u> elp      |
| Select Create Repair Compact            | <u>A</u> dvanced  |
| System Database                         |                   |
| None                                    |                   |
| C Database:                             |                   |
| System Database                         | <u>O</u> ptions>> |

- Isilah Nama Data Source (Nama Bebas) Nama data source inilah yang nantinya digunakan untuk menghubungkan ke Database. Contoh Nama Jur\_Pemasaran
- Isilah Description (Bebas)
- Lalu Pilih Database > Tombol Select dan akan muncul tampilan

| Select Database                                                          |                                                                                                    |                     | ×                           |
|--------------------------------------------------------------------------|----------------------------------------------------------------------------------------------------|---------------------|-----------------------------|
| Database N <u>a</u> me<br>pemasaran.mdb<br>bukualmt.mdb<br>pemasaran.mdb | Directories:<br>c:\apache\acces<br>implient c:\<br>implient c:\<br>i | Cano<br>Lea<br>Eeac | cel<br>p<br>d Only<br>isive |
| List Files of <u>T</u> ype:<br>Access Databases (*.m ▼                   | Dri <u>v</u> es:<br>📾 c: Local Disk                                                                                                    | ▼ <u>N</u> etwo     | ork                         |

- Pilih Database yang telah anda buat misalkan di sini namanya Pemasaran.mdb yang diletakkan pada directori C:\Apache\Acces\pemasaran.mdb
- Pilih OK
- Sudah Selesai dan nanti Database Name akan muncul pada menu berikut :

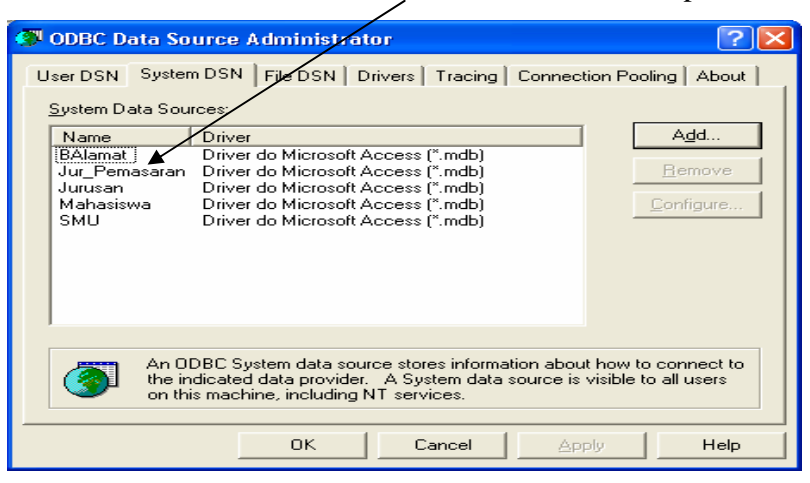

#### Mengakases Database Melalui PHP

PHP telah menyediakan sejumlah fungsi untuk mengakses database melalui ODBC. Dengan fungsi-fungsi ODBC ini maka akses ke database akan menjadi mudah dan cepat. Untuk dapat mengakses database maka harus dimengerti fungsi-fungsi berikut ini :

#### Fungsi odbc\_connect

Fungsi ini berguna untuk menghubungkan nama sumber data ODBC dengan format pemanggilan sbb:

odbc\_connect (nama\_sumber\_data, nama\_pemakai, nama\_password)

#### Fungsi odbc\_close

Fungsi ini berguna untuk menutup hubungan dengan sumber data ODBC. Format penulisannya sbb:

odbc\_close (pengenal\_hubungan)

pengenal\_hubungan adalah nilai yang dihasilkan oleh odbc\_connect

#### Fungsi odbc\_close\_all

Fungsi ini berguna untuk menutup semua hubungan dengan sumber data ODBC. Format penulisannya sbb:

odbc\_close\_all()

#### Fungsi odbc\_do

odbc\_do (pengenal\_hubungan, string\_query)

#### Fungsi odbc\_num\_fields

Berguna untuk memperoleh jumlah field

odbc\_num\_fields (pengenal\_hasil)

#### Fungsi odbc\_num\_rows

Berguna untuk memperoleh jumlah record atau baris odbc\_num\_rows (pengenal\_hasil)

#### Fungsi odbc\_fields\_name

odbc\_fields\_name (pengenal\_hasil, no\_kolom)

#### Fungsi odbc\_ fields\_len

Berguna untuk memperoleh panjang kolom odbc\_ fields\_len (pengenal\_hasil, no\_kolom)

#### Fungsi odbc\_ fields\_type

Berguna untuk memperoleh tipe kolom

odbc\_fields\_type (pengenal\_hasil, no\_kolom)

Modul Kuliah Basis Data Jurusan Pemasaran Politeknik POS Indonesia

#### Fungsi odbc\_ fetch\_row

Berguna untuk memperoleh sebuah baris dari suatu himpunan hasil. odbc\_fetch\_row (pengenal\_hasil, no\_baris)

#### Fungsi odbc\_ fetch\_into

Berguna untuk memperoleh sebuah baris dari suatu himpunan hasil.

odbc\_fetch\_into (pengenal\_hasil, no\_baris)

#### Fungsi odbc\_ result

Berguna untuk memperoleh nilai dari sebuah kolom pada baris sekarang.

odbc\_result (pengenal\_hasil, kolom)

#### Fungsi odbc\_ result\_all

Berguna untuk menampilkan semua baris dari suatu hasil ke browser.

odbc\_result\_all (pengenal\_hasil, format)

#### Latihan 1. Membuat Tes Koneksi ke ODBC

Untuk mengetahui apakah hubungan ke database sudah berjalan atau belum dapat dibuat

dengan script PHP dengan fungsi odbc\_open dan odbc\_close sbb :

```
<HTML>
<TITLE> Tes Koneksi Ke Database Dengan ODBC </TITLE>
<BODY>
    <?php
    $pemakai = "";
     $password = "";
    $buku_alamat = odbc_connect("Jur_Pemasaran",
                    $pemakai,
                    $password);
    if (! $basis data)
         die("Database tak dapat dibuka");
         odbc_close($basis_data);
         print("Alhamdulillah Berhasil Oi");
    ?>
</BODY>
</HTML>
```

Jika dijalankan dalam Browser Internet Explorer maka hasilnya sbb :

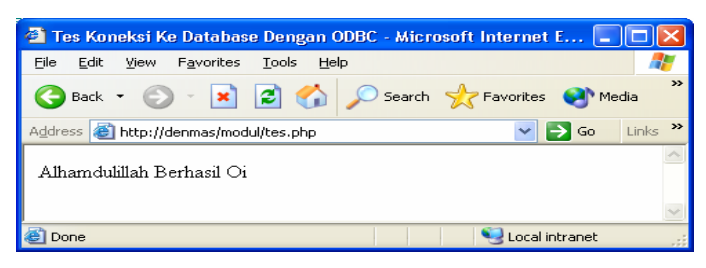

Latihan 2. Melihat Daftar Tabel Mahasiswa

```
<HTML>
<HEAD>
<TITLE>Membaca Tabel Mahasiswa </TITLE>
</HEAD>
<BODY>
<align = "center">
Daftar Mahasiswa Politeknik POS Jurusan Pemasaran
  <?php
      $pemakai = "";
      $password = "";
      $basis_data = odbc_connect("Jur_Pemasaran", $pemakai, $password);
      if (! $basis_data)
       die("Database tak dapat dibuka");
     $sql = "SELECT Mahasiswa.NPM, Mahasiswa.nama, Mahasiswa.Alamat,
     Mahasiswa.Nama_orang_tua " .
           "FROM Mahasiswa " .
           "ORDER BY Mahasiswa.NPM";
       $hasil = odbc_do($basis_data, $sql);
      odbc_result_all($hasil, "Border=2");
      odbc_close($basis_data);
  ?>
</BODY>
</HTML>
```

Jika dijalankan dalam Browser Internet Explorer maka hasilnya sbb :

| 🕘 Memb             | 🖹 Membaca Berkas Microsoft Access - Microsoft Internet Explorer |                            |                    |                             |                      |  |  |  |
|--------------------|-----------------------------------------------------------------|----------------------------|--------------------|-----------------------------|----------------------|--|--|--|
| <u>Eile E</u> dit  | t ⊻iew F <u>a</u> vorites                                       | <u>T</u> ools <u>H</u> elp |                    |                             |                      |  |  |  |
| G Back             | - 🕥 - 💌                                                         | 😰 🏠 🔎 Search 🦻             | Favorites 🛛 🕺 Medi | a 🧭 🔗 头                     | **                   |  |  |  |
| A <u>d</u> dress 🤞 | 🛐 http://denmas/modu                                            | ul/lihattabel.php          |                    | 💌 🔁 Ga                      | o Links <sup>»</sup> |  |  |  |
| Daftar 1           | Daftar Mahasiswa Politeknik POS Jurusan Pemasaran               |                            |                    |                             |                      |  |  |  |
| NPM                | NPM nama Alamat Nama_orang_tua                                  |                            |                    |                             |                      |  |  |  |
| 101                | Tike Saraswati                                                  | Komp Marhahayu             | Wiwit M            |                             |                      |  |  |  |
| 102                | Nopha Sapitri                                                   | H.Kurdi                    | Kurdi              |                             |                      |  |  |  |
| 103                | Beryana Dwi R                                                   | Komp.Margahayu raya        | Sri                |                             |                      |  |  |  |
| 104                | Dian Fatmawati                                                  | Komp.Megabrata             | Dewi               |                             |                      |  |  |  |
| 105                | Wulan Ekasari A                                                 | Komp Margahayu             | Dadang             |                             |                      |  |  |  |
| 106                | Tanti Haryanti                                                  | Jl. Pasteur                | Dedi               |                             |                      |  |  |  |
| 107                | Melda Ditasari                                                  | Bogor                      | Siti               |                             |                      |  |  |  |
| 108                | Diana Amaliasari                                                | Pakuan ,Bogor              | Diana              |                             |                      |  |  |  |
| 109                | Asta Negari                                                     | Sukarno Hatta              | Buce               |                             |                      |  |  |  |
| 110                | Rina Astuti                                                     | Ujung Berung               | Sucipto            |                             |                      |  |  |  |
| 111                | Sari Puspita                                                    | Kopo Permai                | Dedi Gumelar       |                             |                      |  |  |  |
| 112                | Sophia Sari                                                     | Jl. Sari asih 12           | Ir. Hartanti       |                             |                      |  |  |  |
|                    |                                                                 |                            |                    |                             | ~                    |  |  |  |
| ど Done             |                                                                 |                            |                    | Second Second Second Second | et;                  |  |  |  |

Latihan 3. Melihat Daftar Tabel Mahasiswa Dan Tabel Nilai

```
<HTML>
<HEAD>
<TITLE>Membaca Berkas Microsoft Access</TITLE>
</HEAD>
<BODY>
Daftar Nilai Mahasiswa Politeknik POS
Jurusan Pemasaran
<?php
 $pemakai = "";
 $password = "";
 $buku_alamat = odbc_connect("Jurusan",
                $pemakai,
                $password);
 if (! $buku_alamat)
  die("Database tak dapat dibuka");
 $permintaan = "SELECT Mahasiswa.NPM, " .
                         "Mahasiswa.nama, Mahasiswa.Alamat, Nilai.kode_kuliah, Nilai.Nilai "
        "FROM Mahasiswa, Nilai " .
        "WHERE Mahasiswa.NPM = Nilai.NPM ".
        "ORDER BY Mahasiswa.NPM";
 $hasil = odbc_do($buku_alamat, $permintaan);
 odbc_result_all($hasil, "Border=2");
 odbc_close($buku_alamat);
?>
</BODY>
</HTML>
```

Modul Kuliah Basis Data Jurusan Pemasaran Politeknik POS Indonesia Jika dijalankan dalam Browser Internet Explorer maka hasilnya sbb :

| 🕘 Memb           | aca Berkas Micro                                        | soft Access - Microsoft    | Internet Explore | 91°   |  |         |          |         |  |
|------------------|---------------------------------------------------------|----------------------------|------------------|-------|--|---------|----------|---------|--|
| <u>Eile E</u> di | t ⊻iew F <u>a</u> vorites                               | <u>T</u> ools <u>H</u> elp |                  |       |  |         |          |         |  |
| G Back           | 🔾 Back 🔹 🐑 🔹 🛃 🏠 🔎 Search 📌 Favorites 🜒 Media 🤣 😥 - چ 🂙 |                            |                  |       |  |         |          |         |  |
| A <u>d</u> dress | 🛐 http://denmas/moo                                     | dul/akses.php              |                  |       |  | *       | 🔁 Go     | Links » |  |
| Daftar I         | Daftar Nilai Mahasiswa Politeknik POS Jurusan Pemasaran |                            |                  |       |  |         |          |         |  |
| NPM              | nama                                                    | Alamat                     | kode_kuliah      | Nilai |  |         |          |         |  |
| 101              | Tike Saraswati                                          | Komp Marhahayu             | 03               | 8     |  |         |          |         |  |
| 101              | Tike Saraswati                                          | Komp Marhahayu             | 04               | 8     |  |         |          |         |  |
| 101              | Tike Saraswati                                          | Komp Marhahayu             | 05               | 7     |  |         |          |         |  |
| 101              | Tike Saraswati                                          | Komp Marhahayu             | 06               | 8     |  |         |          |         |  |
| 101              | Tike Saraswati                                          | Komp Marhahayu             | 07               | 7     |  |         |          |         |  |
| 101              | Tike Saraswati                                          | Komp Marhahayu             | 08               | 8     |  |         |          |         |  |
| 101              | Tike Saraswati                                          | Komp Marhahayu             | 09               | 7     |  |         |          |         |  |
| 101              | Tike Saraswati                                          | Komp Marhahayu             | 10               | 6     |  |         |          | _       |  |
| 1.01             | ma a                                                    |                            |                  |       |  |         |          | ~       |  |
| ど Done           |                                                         |                            |                  |       |  | 😔 Local | intranet |         |  |

Tampilan di atas merupakan gabungan antara tabel Mahasiswa dan tabel Nilai

Latihan 4. Melihat Daftar Tabel Mahasiswa, Tabel Nilai, Tabel Kuliah Dan Dosen

```
<HTML>
<HEAD>
          <TITLE>Membaca Berkas Microsoft Access</TITLE>
</HEAD>
<BODY>
Daftar Nilai Mahasiswa Politeknik POS
Jurusan Pemasaran
<?php
 $pemakai = "";
 $password = "";
 $basis data = odbc connect("Jurusan",
                $pemakai,
                $password);
 if (! $basis data)
  die("Database tak dapat dibuka");
 $sql = "SELECT Mahasiswa.NPM, Mahasiswa.nama, ".
     "Nilai.kode kuliah, T Kuliah.Nama Kuliah, Nilai.Nilai, Dosen.Nama".
     "FROM Mahasiswa, Nilai, T_Kuliah, Dosen " .
     "WHERE Mahasiswa.NPM = Nilai.NPM ".
                          "and T_Kuliah.kode_kuliah = Nilai.kode_kuliah ".
                          "and Dosen.NIP = T_kuliah.NIP " .
     "ORDER BY Mahasiswa.NPM";
 $hasil = odbc_do($basis_data, $sql);
 odbc_result_all($hasil, "Border=2");
 odbc_close($basis_data);
?>
</BODY>
</HTML>
```

Modul Kuliah Basis Data Jurusan Pemasaran Politeknik POS Indonesia Jika dijalankan dalam Browser Internet Explorer maka hasilnya sbb :

| 🕘 Memb                    | 🖹 Membaca Berkas Microsoft Access - Microsoft Internet Explorer |                  |                          |       |               |            |  |
|---------------------------|-----------------------------------------------------------------|------------------|--------------------------|-------|---------------|------------|--|
| <u>E</u> ile <u>E</u> dil | Eile Edit View Favorites Iools Help 🧗                           |                  |                          |       |               |            |  |
| G Back                    | 😋 Back 🔻 🕥 - 💌 🖻 🛟 🔎 Search 🤺 Favorites 🜒 Media 🤣 🔗 - 🌺 👋       |                  |                          |       |               |            |  |
| Address                   | 🛐 http://denmas/mod                                             | ul/Dataakses.php |                          |       |               | Go Links » |  |
| Daftar I                  | Nilai Mahasiswa F                                               | oliteknik POS    | Jurusan Pemasaran        |       |               |            |  |
| NPM                       | Nama                                                            | kode_kuliah      | Nama_Kuliah              | Nilai | Nama          | _          |  |
| 101                       | Tike Saraswati                                                  | 05               | Manajemen Pemasaran      | 7     | Setyo         |            |  |
| 101                       | Tike Saraswati                                                  | 02               | Statistik Bisnis         | 7     | I Made Wirya  |            |  |
| 101                       | Tike Saraswati                                                  | 09               | Dealing With Competition | 7     | Sumyati       |            |  |
| 101                       | Tike Saraswati                                                  | 03               | Ekspor Impor             | 8     | Euis Sartika  |            |  |
| 101                       | Tike Saraswati                                                  | 04               | Pemasaran Internasional  | 8     | Henry Gultom  |            |  |
| 101                       | Tike Saraswati                                                  | 08               | Marketing Comunication   | 8     | Imam Kambali  |            |  |
| 101                       | Tike Saraswati                                                  | 06               | Basis Data               | 8     | Muhamad Ali   |            |  |
| 101                       | Tike Saraswati                                                  | 10               | English For Selling      | 6     | Dedi kajur    |            |  |
| 101                       | Tike Saraswati                                                  | 07               | Marketing Environment    | 7     | Supriadi      | ~          |  |
| ど Done                    |                                                                 |                  |                          |       | 🧐 Local intra | net        |  |

#### Latihan 5. Penambahan Data

```
<html>
<head>
 <title>
    Contoh Penambahan Data Melalui Web
 </title>
</head>
<body>
<?
  $pemakai = "";
  $password = "";
  $basis_data = odbc_connect("Jurusan", $pemakai, $password);
  if (! $basis_data)
          die("Database tak dapat dibuka");
  $sql="insert into Mahasiswa " .
  " (NPM, Nama, Alamat, Tgl_Lahir, Nama_Orang_Tua) " .
  " VALUES (115, 'Denmas', 'Jl. Sekeloa Utara 62', 11/27/1975, 'Ir. Ali Akbar')";
  if (odbc_do ($basis_data, $sql))
          printf(" Data Berhasil Diinputkan ");
  else
          printf(" Data Gagal Diinputkan ");
  odbc_close($basis_data);
?>
</body>
```

</html>

Jika dijalankan dalam Browser Internet Explorer maka hasilnya sbb :

| 省 Contoh Penambahan Data Melalui Web - Microsoft Internet Explorer 💦 📒 |            |
|------------------------------------------------------------------------|------------|
| Eile Edit View Favorites Tools Help                                    | - <b>2</b> |
| 🕒 Back 👻 💿 🕤 🔀 🐔 🔎 Search 🤶 Favorites 🔮 Media 🊱                        | »»         |
| Address 🕘 http://denmas/modul/plus.php 🛛 💽 Go                          | Links »    |
| Data Berhasil Diinputkan                                               | ~          |
| 🖉 Done 🧐 Local intranet                                                |            |